# UPBGE Kolizje

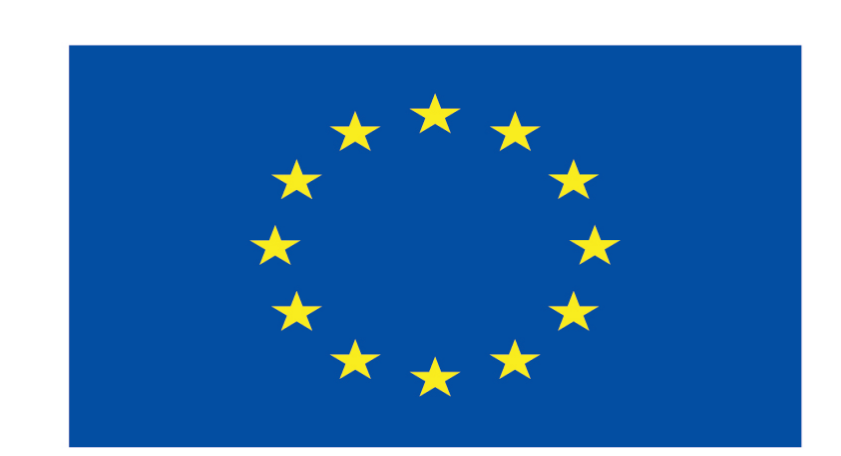

### Co-funded by the European Union

#### **Co-runged by** the European Union

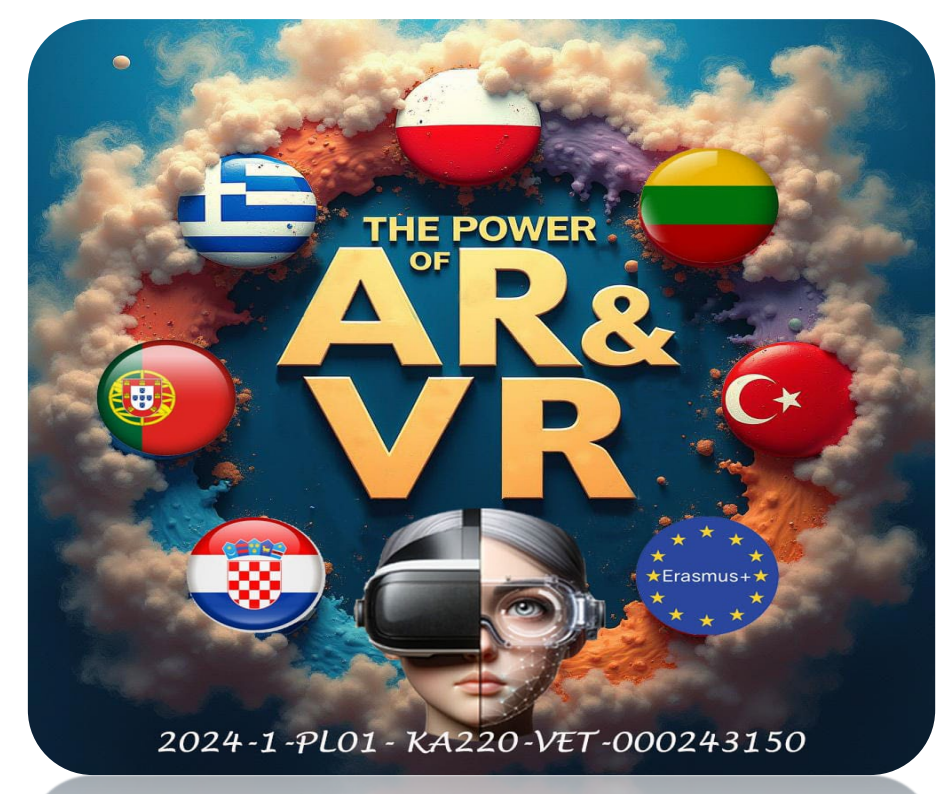

2024-1-PL01- KA220-VET-000243150

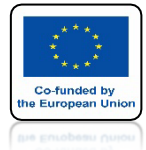

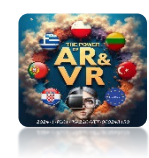

## **STWÓRZ PLIK**

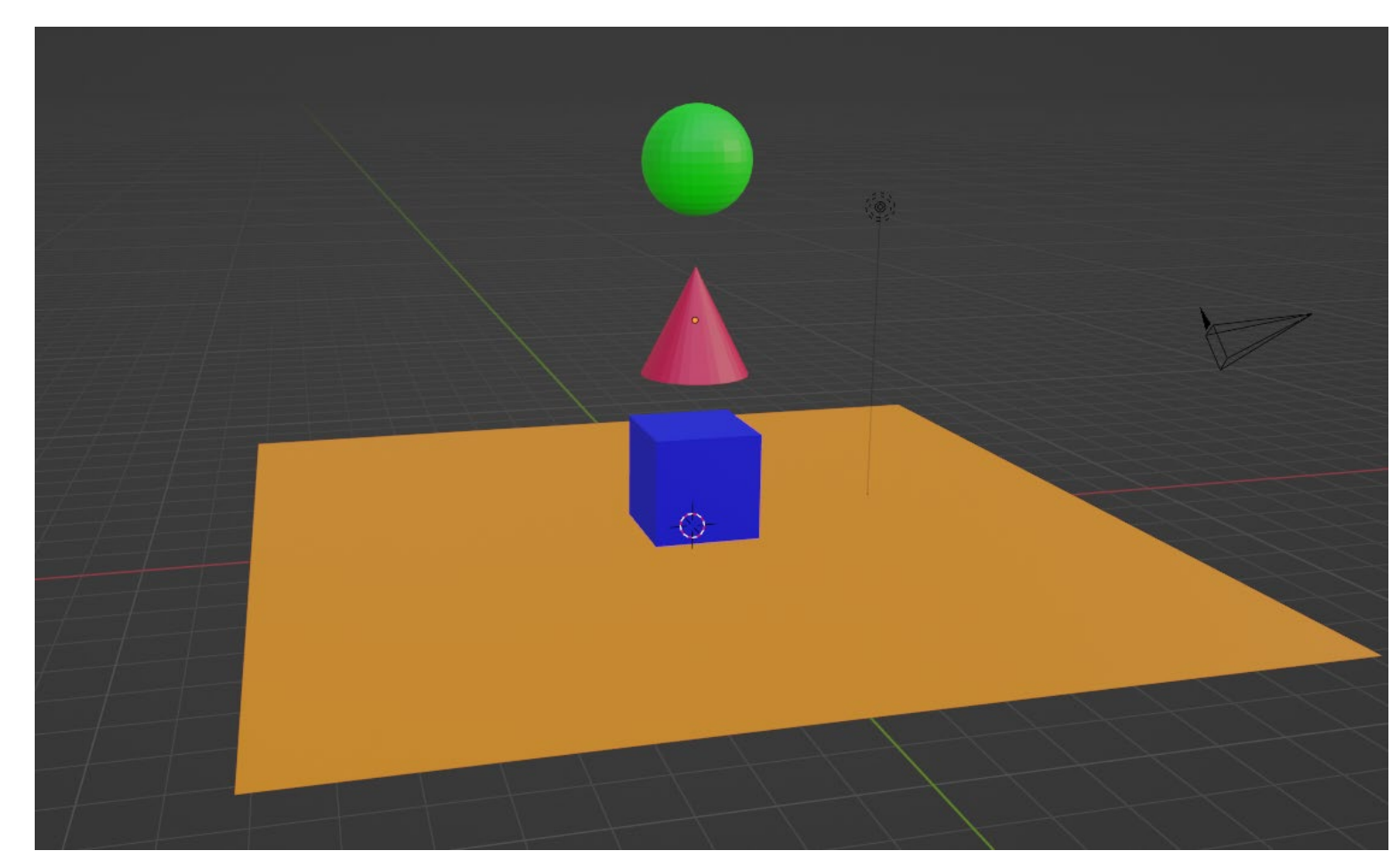

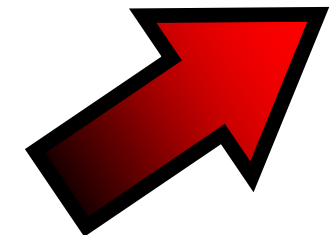

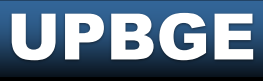

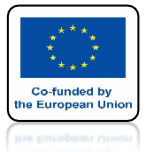

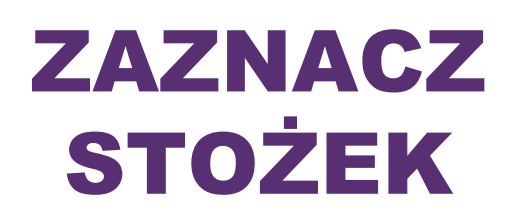

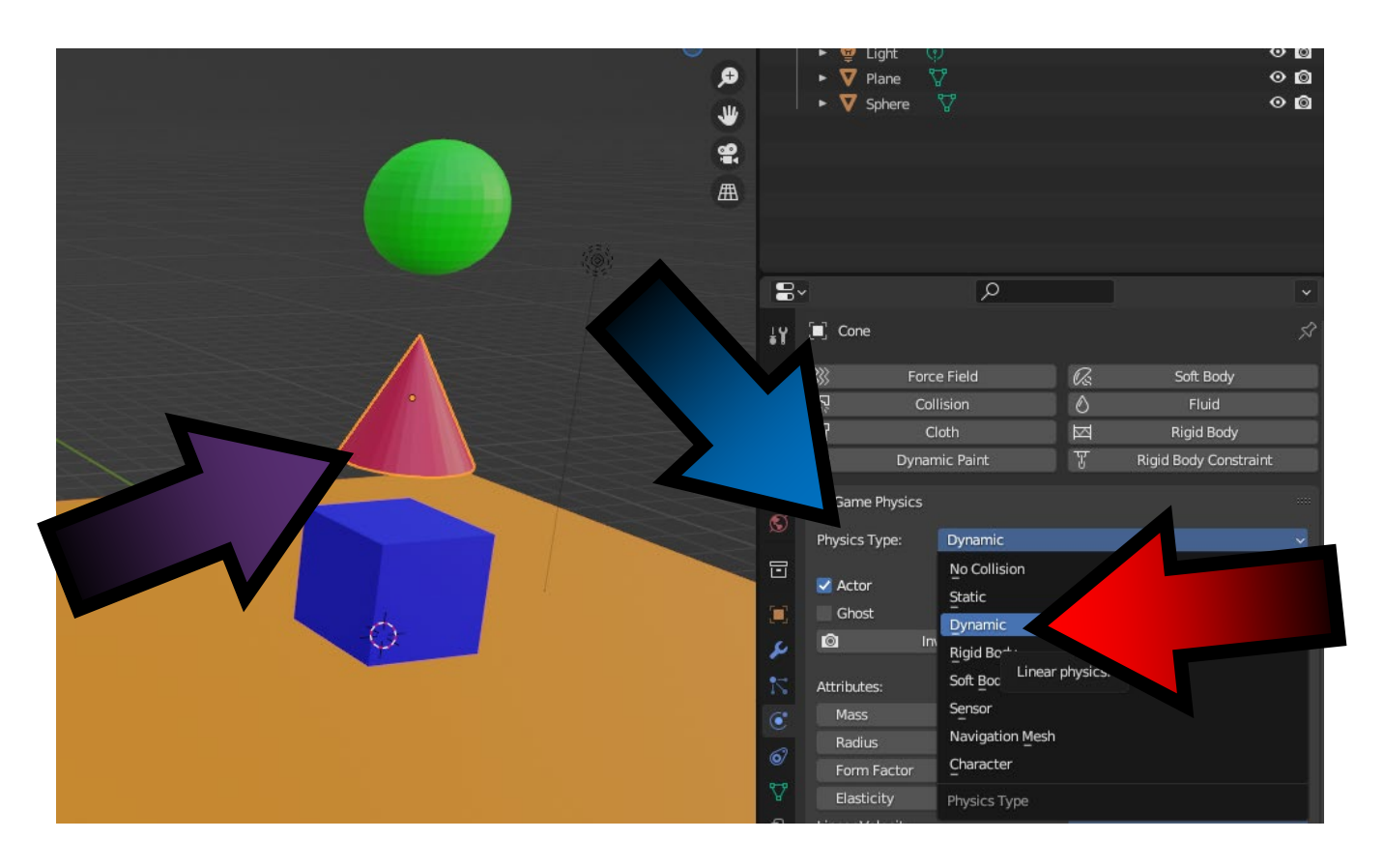

## DLA PHYSICS TYPE ZAZNACZ DYNAMIC

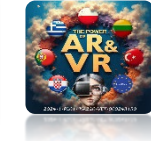

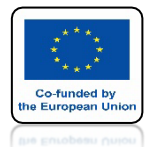

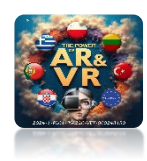

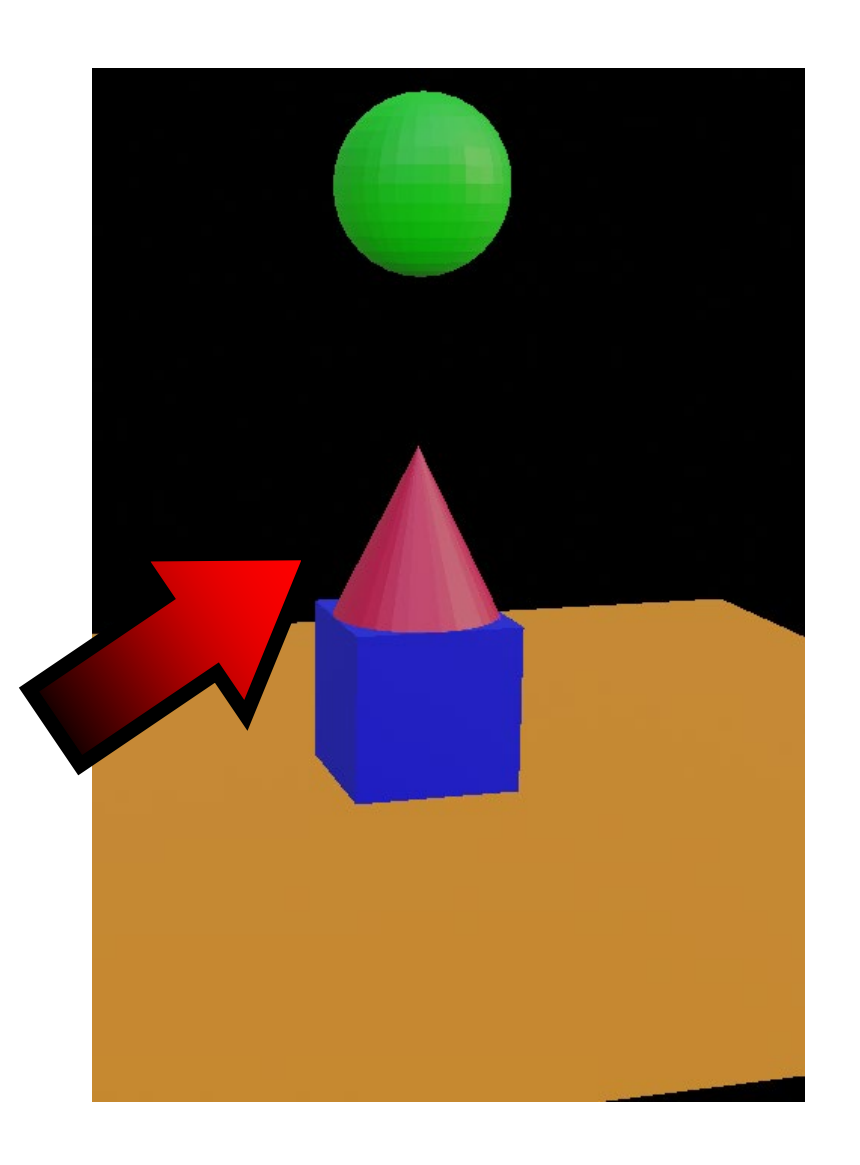

## NACIŚNIJ KLAWISZ P STOŻEK POLECI W DÓŁ

## ZAZNACZ DYNAMIC DLA SPHERE I CUBE

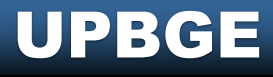

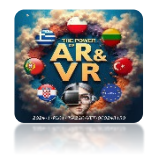

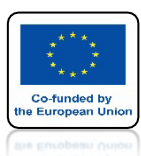

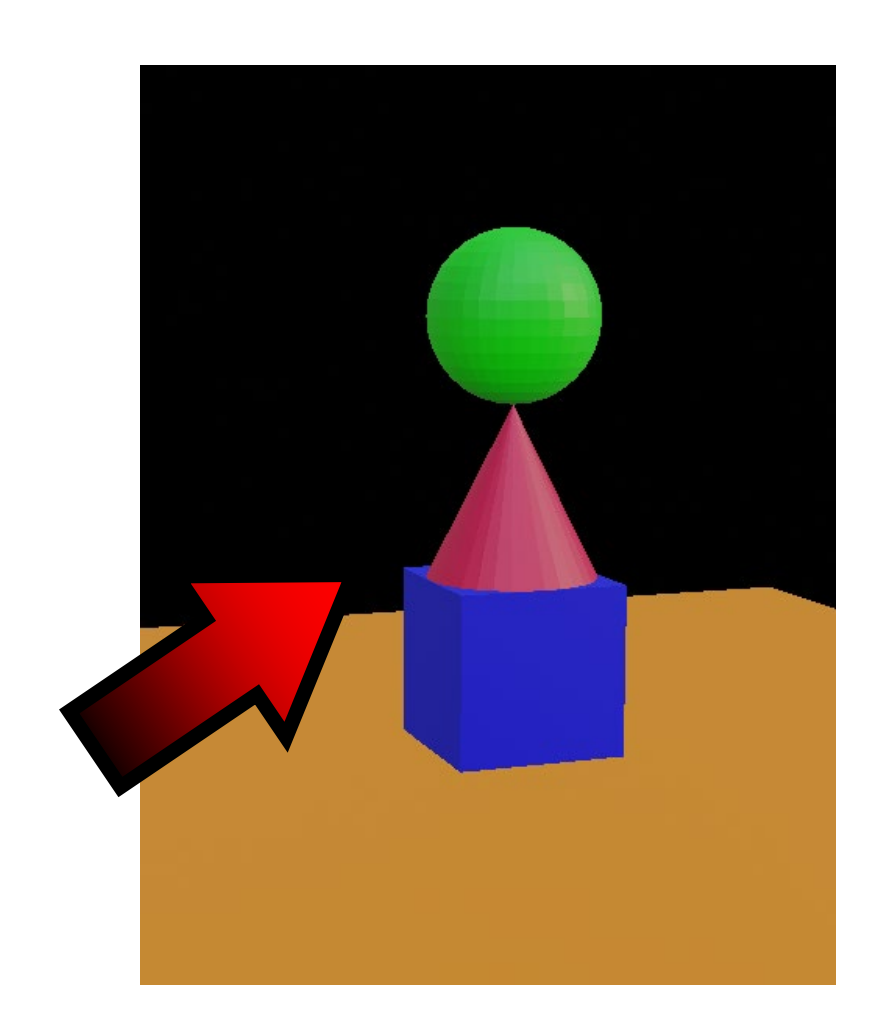

# NACISNIJ KLAWISZ P

# WSZYSTKIE MODELE POLECĄ W DÓŁ

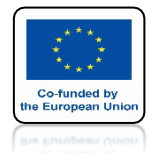

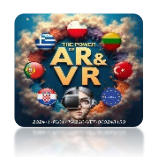

### ZAZNACZ PLANE USTAW COLLISION GROUP I COLLISION MASK JAK NA RYSUNKU

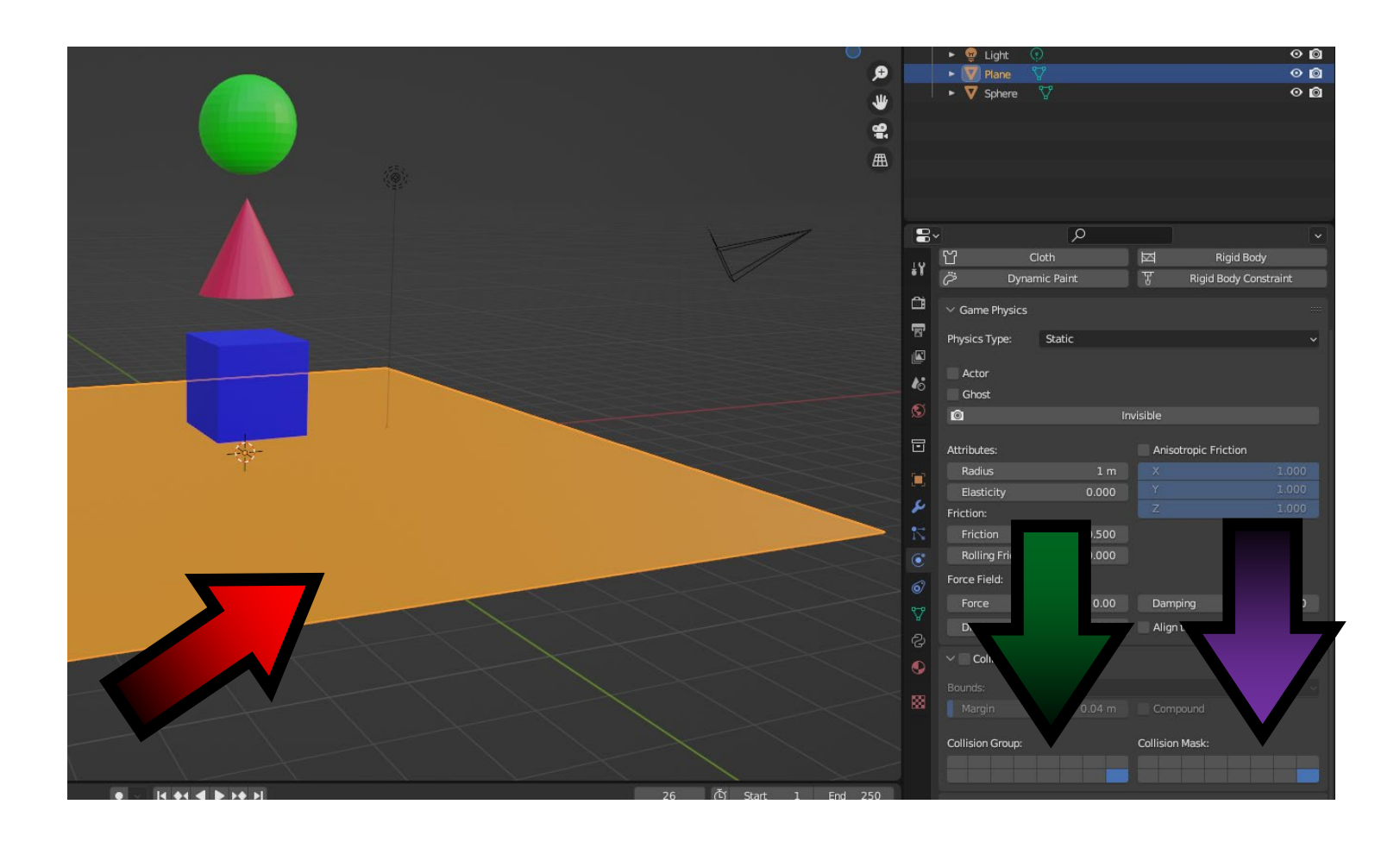

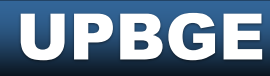

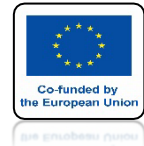

**UPBGE** 

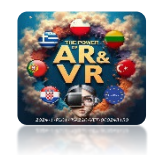

## DLA TRZECH MODELI USTAW COLLISION GROUP COLLISION MASK **JAK NA** RYSUNKU

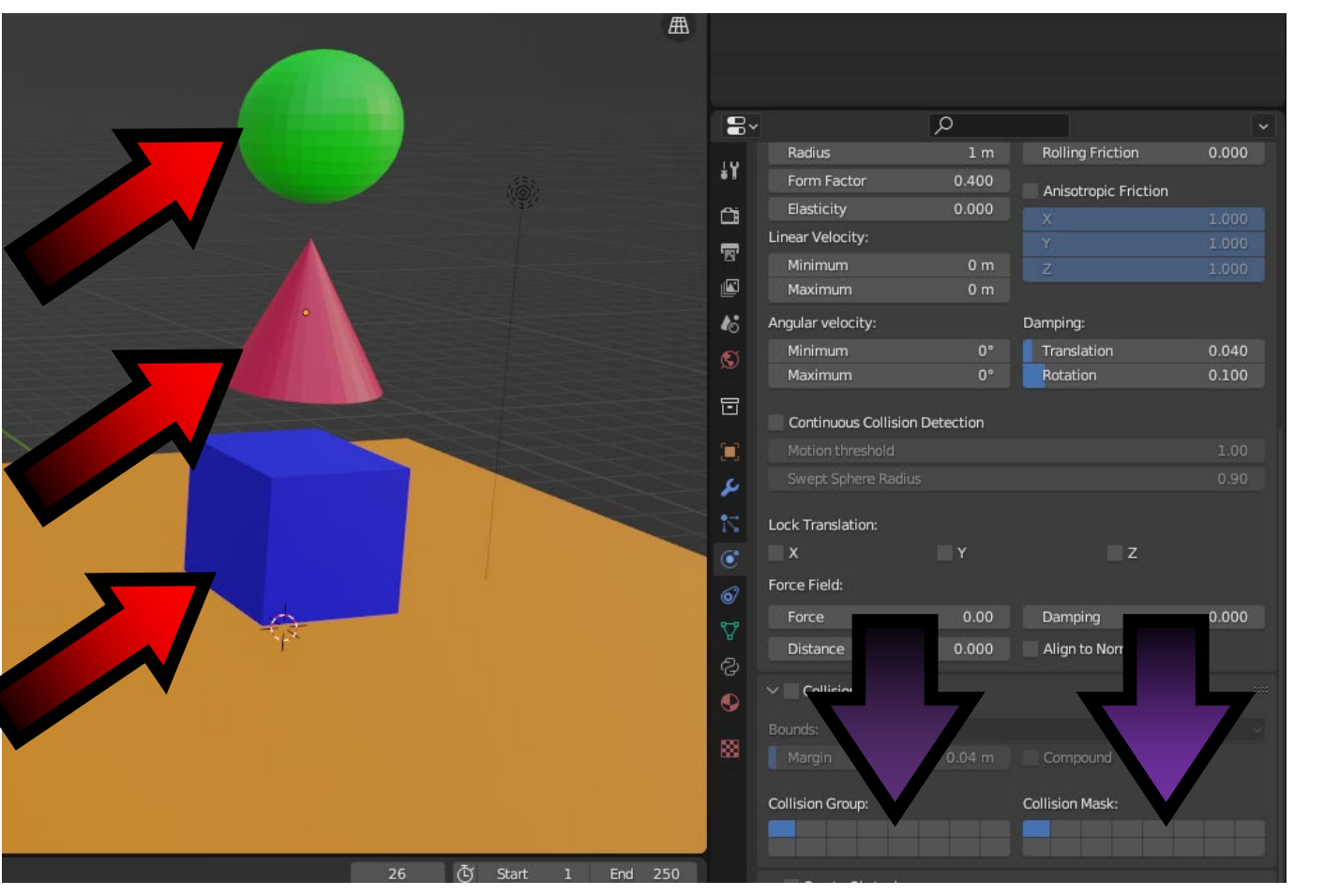

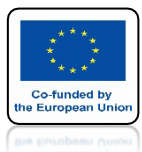

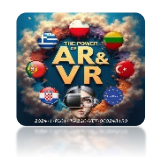

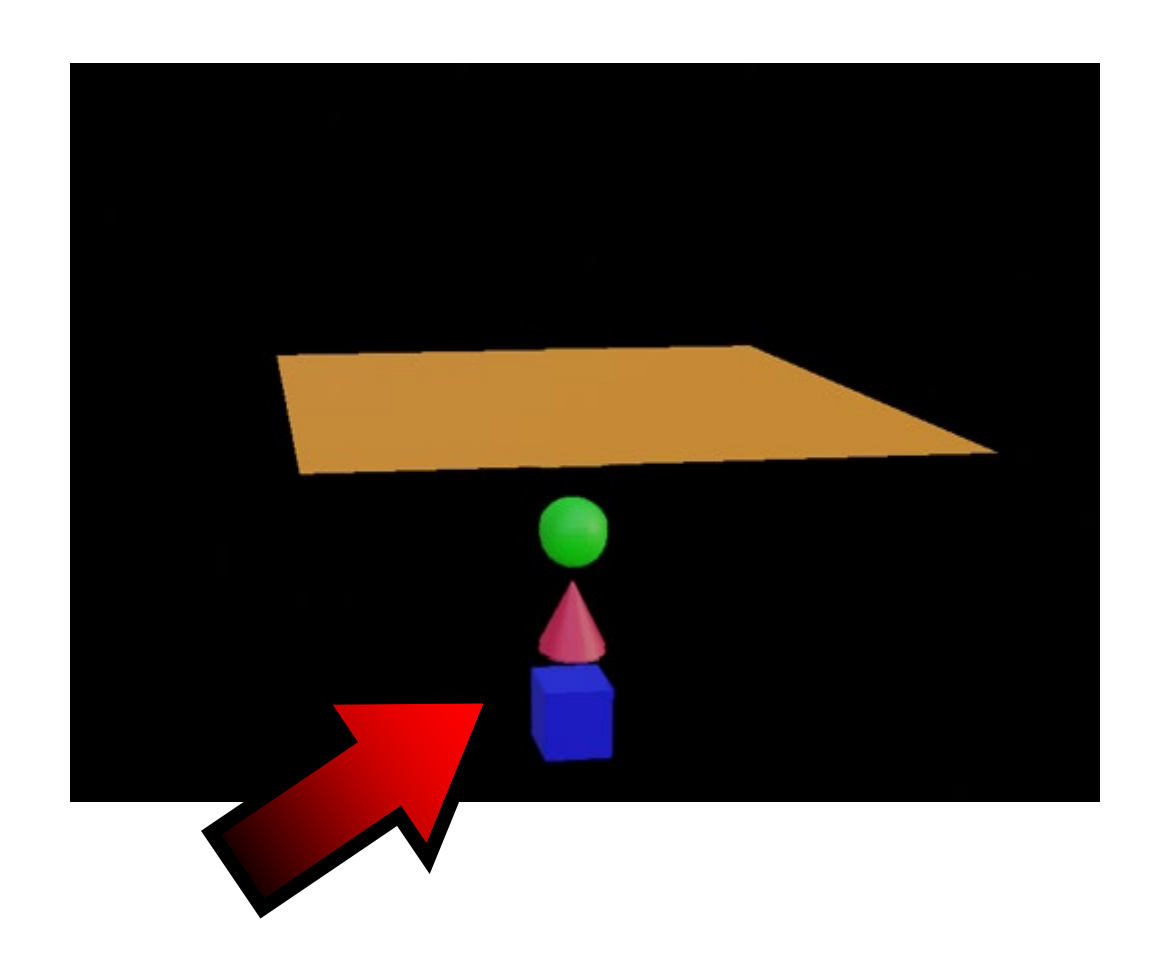

## NACIŚNIJ KALWISZ P

WSZYSTKIE MODELE PRZELECĄ PRZEZ PRZEZ

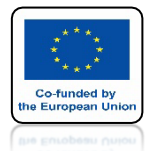

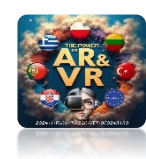

#### ZAZNACZ CONE **USTAW** COLLISION GROUP Form Factor 0.400 Anisotropic Friction Elasticity Linear Velocity Maximum 16 Angular velocity **COLLISION** Damping: Minimum Maximum Rotation MASK Continuous Collision Detection **TAK SAMO** Lock Translation: **JAK DLA** Force Field: PLANE Alian to N Distance Collision Collision Mask: Collision Group:

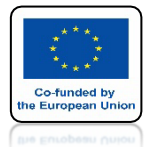

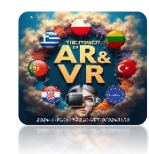

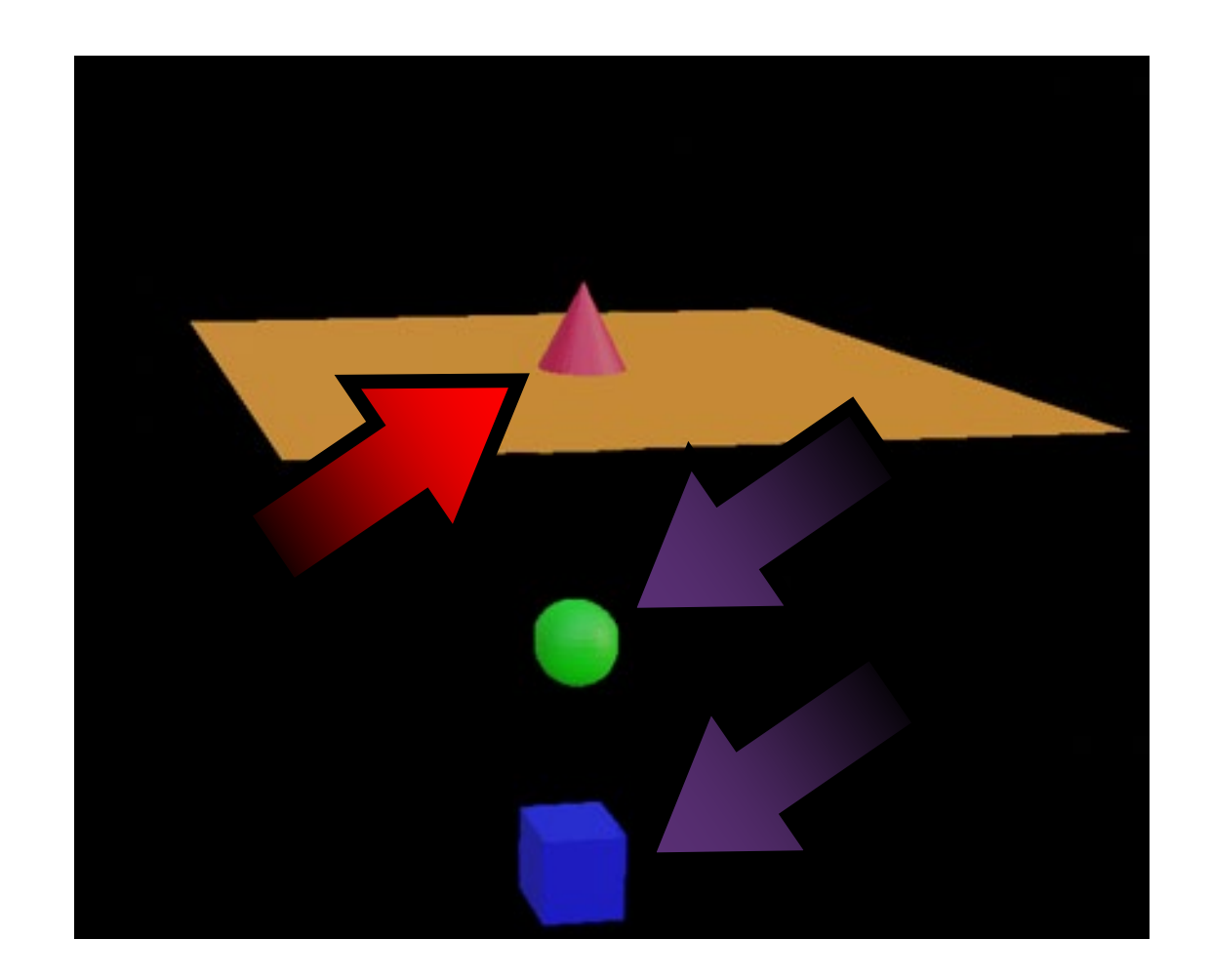

## NACIŚNIJ Klawisz P

DWA MODELE POLECĄ W DÓŁ CONE ZATRZYMA SIĘ NA PLANE

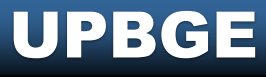

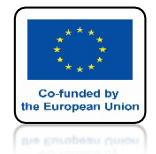

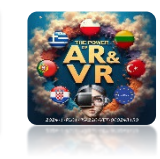

## **CHANGE CUBE SETTINGS USTAW COLLISION GROUP I COLLISION MASKAS**

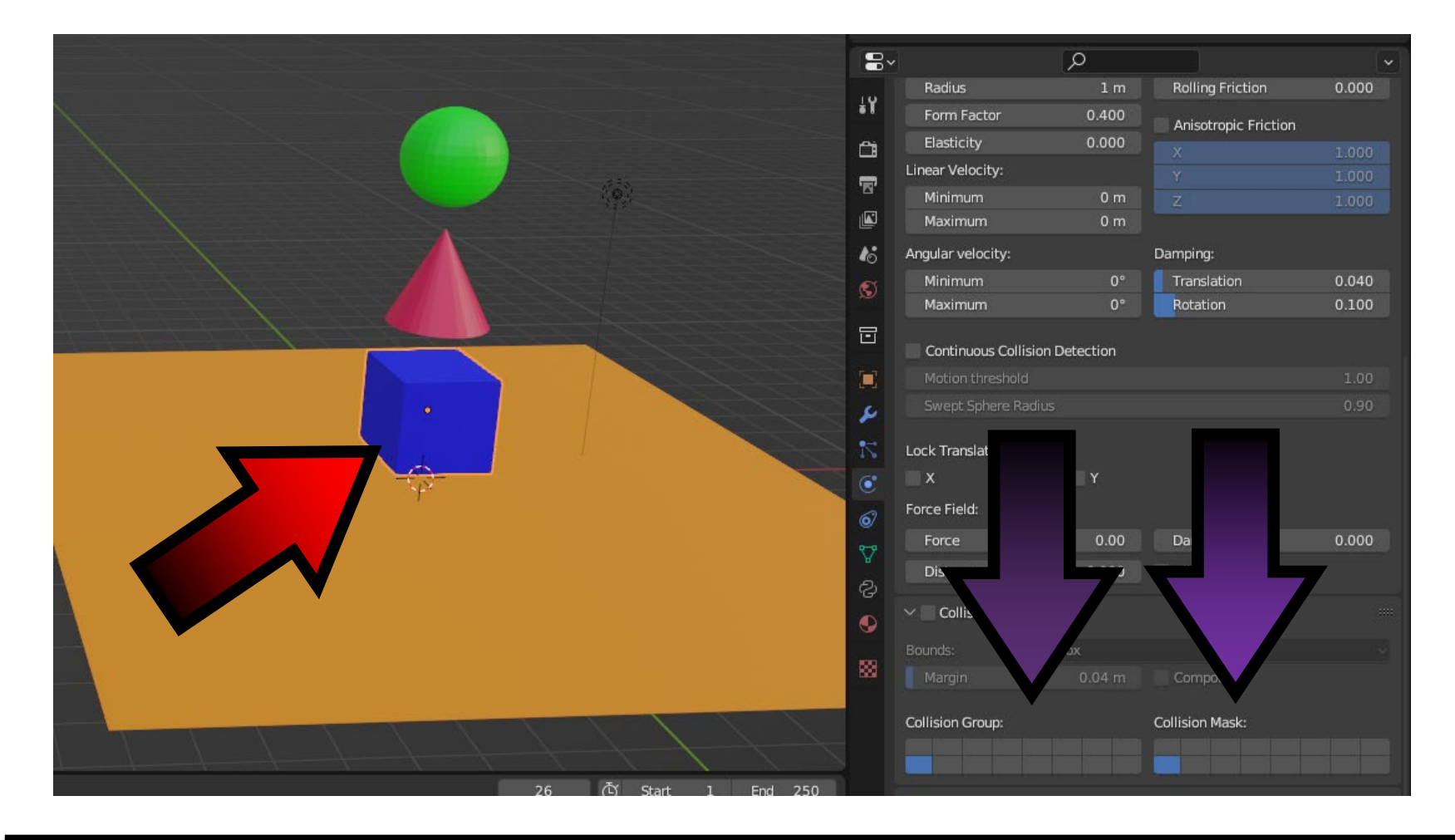

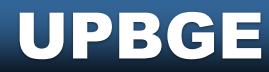

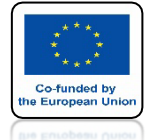

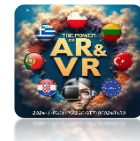

## UŻYJ KLAWISZA SHIFT ZMIEŃ USTAWIENIA DLA PLANE USTAW COLLISION GROUP I COLLISION MASKAS

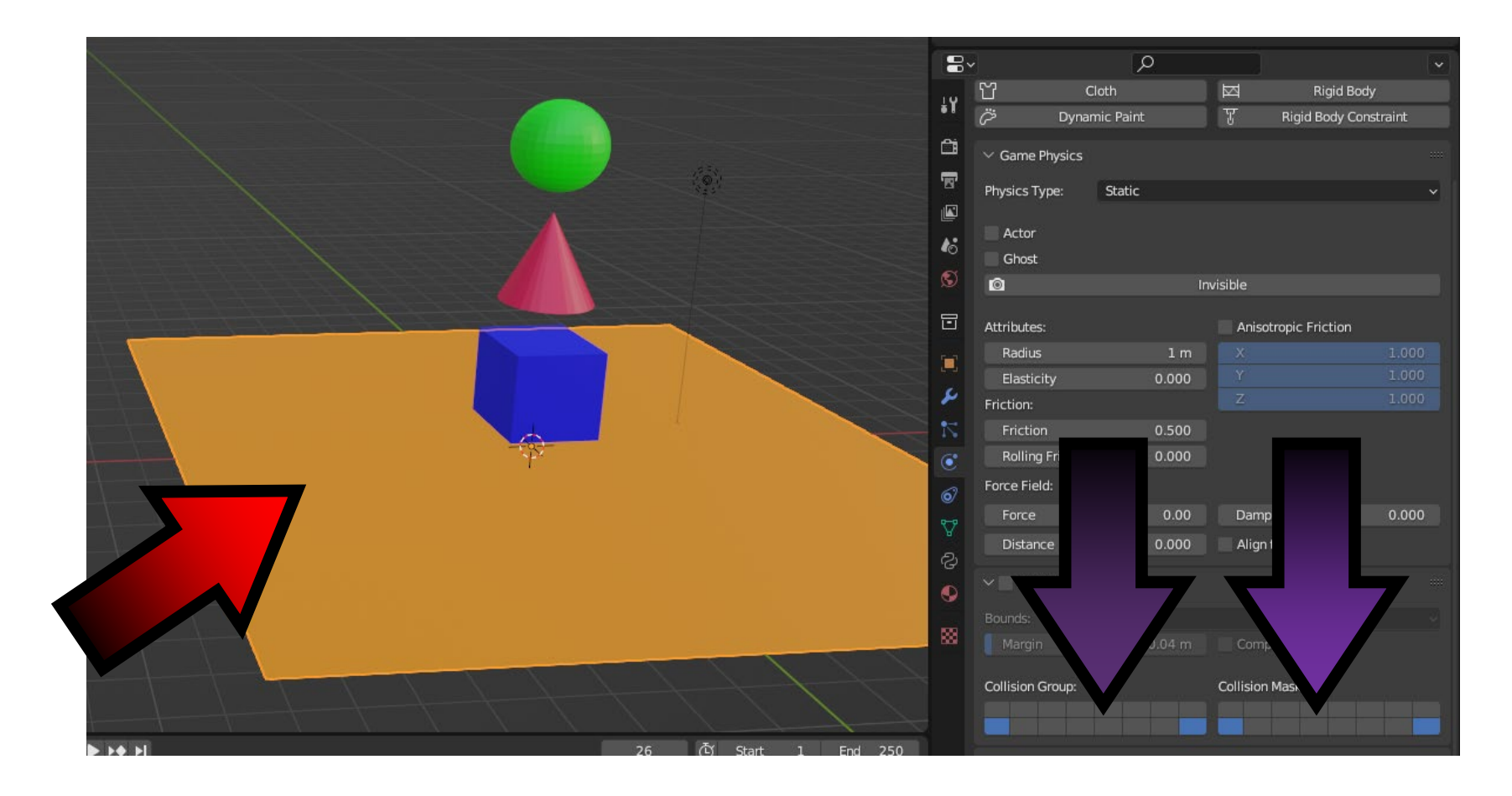

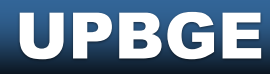

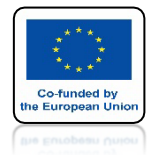

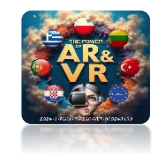

## ZASTOSUJ KLAWISZ SHIFT

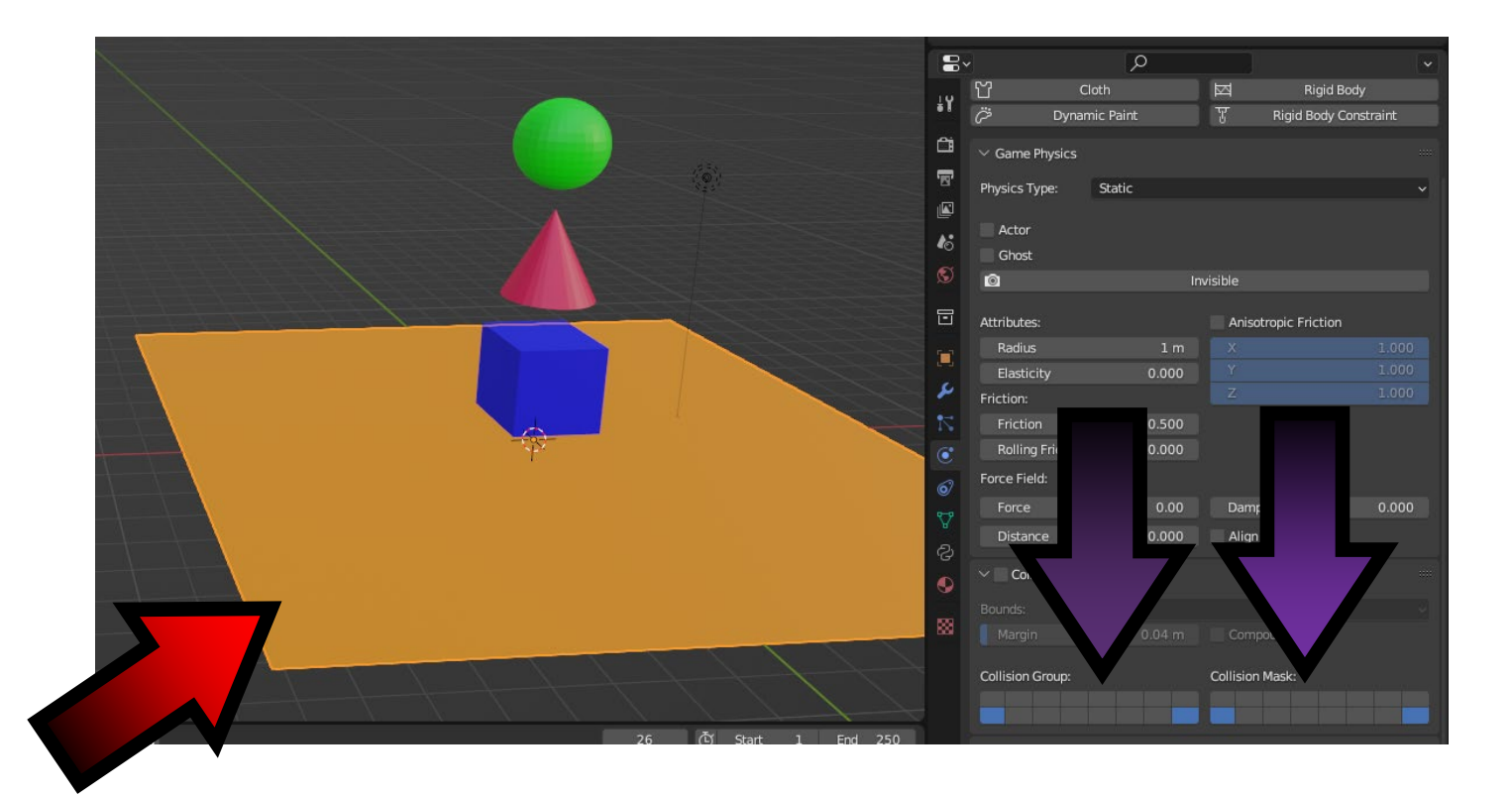

#### ZMIEŃ USTAWIENIA PLANE

USTAW COLLISION GROUP I COLLISION MASK JAK NA RYSUNKU

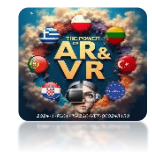

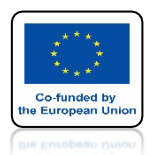

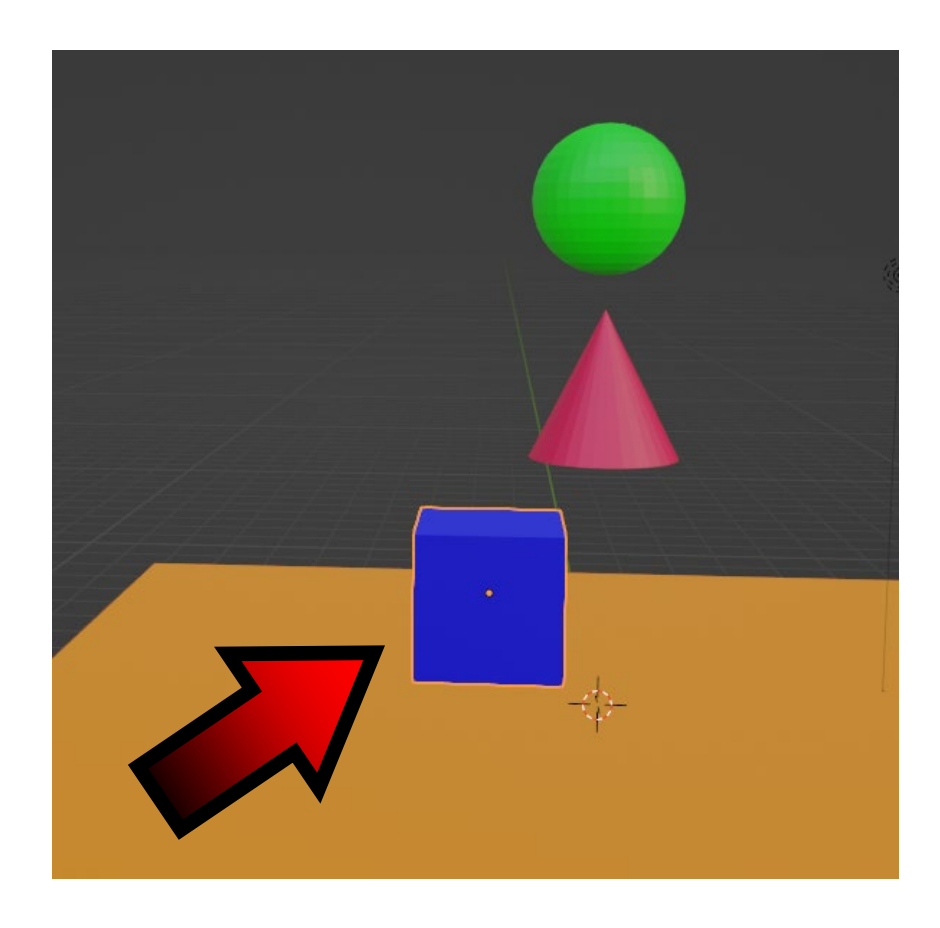

# PRZESUŃ TROCHĘ CUBE PO OSI X

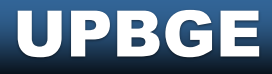

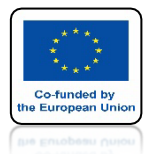

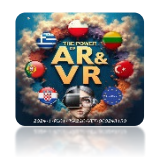

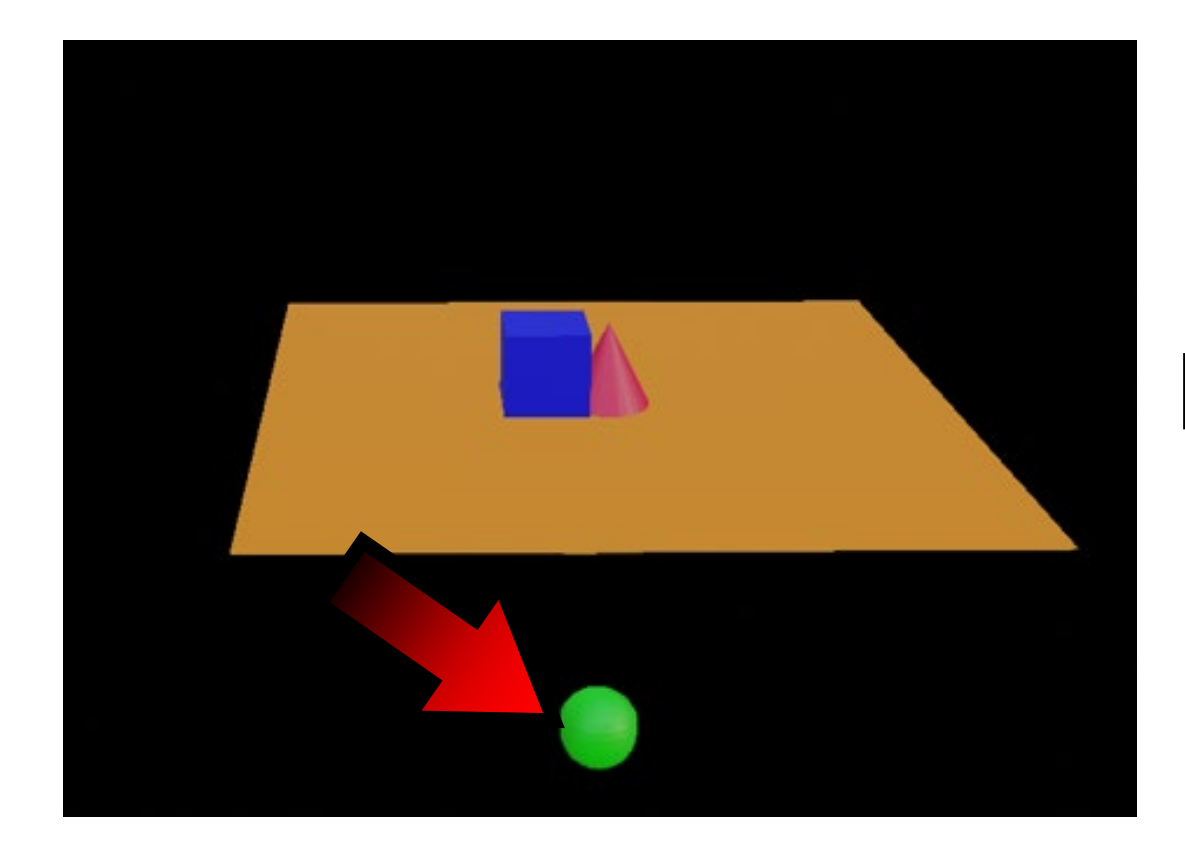

## W DÓŁ PRZELECIAŁA TYLKO SPHERE

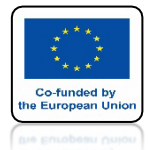

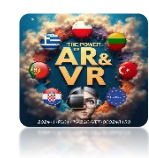

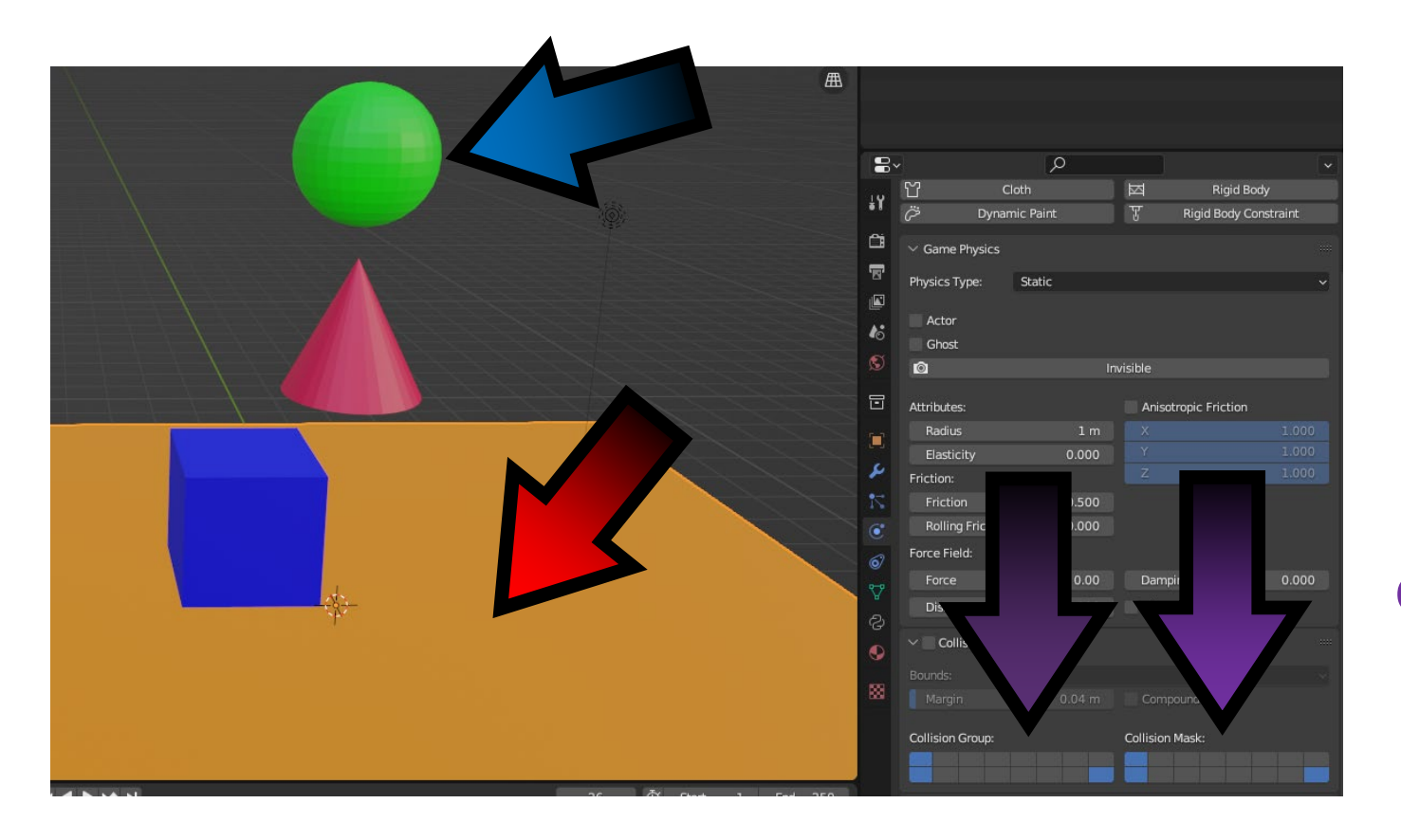

ZMIEŃ USTAWIENIA PLANE

USTAW COLLISION GROUP I COLLISION MASK DODAJĄC SPHERE

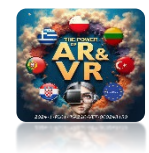

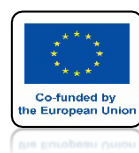

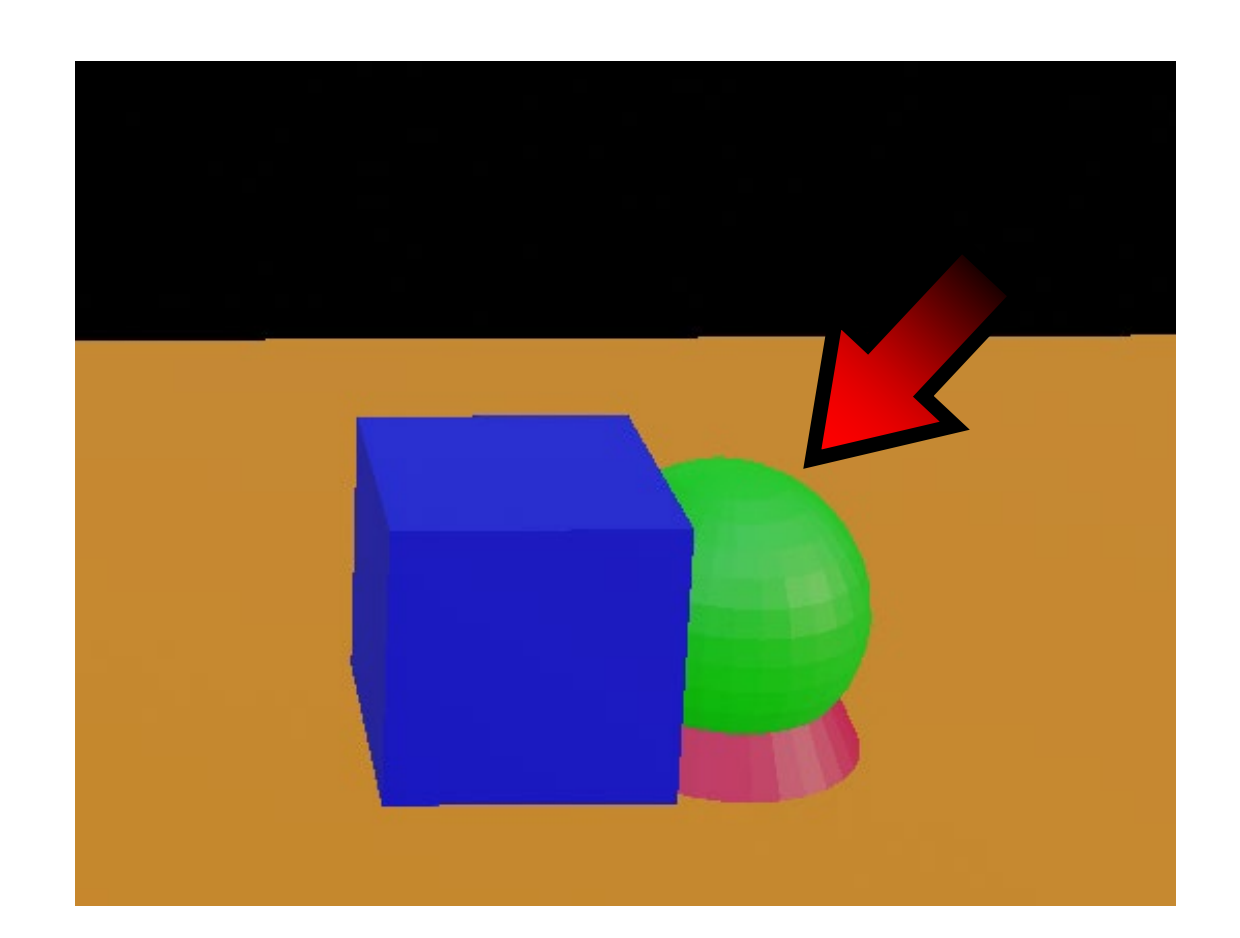

## NACIŚNIJ Klawisz p

PLANE ZATRZYMAŁ WSZYSTKIE BRYŁY

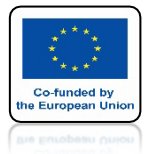

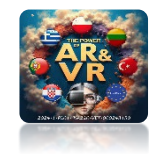

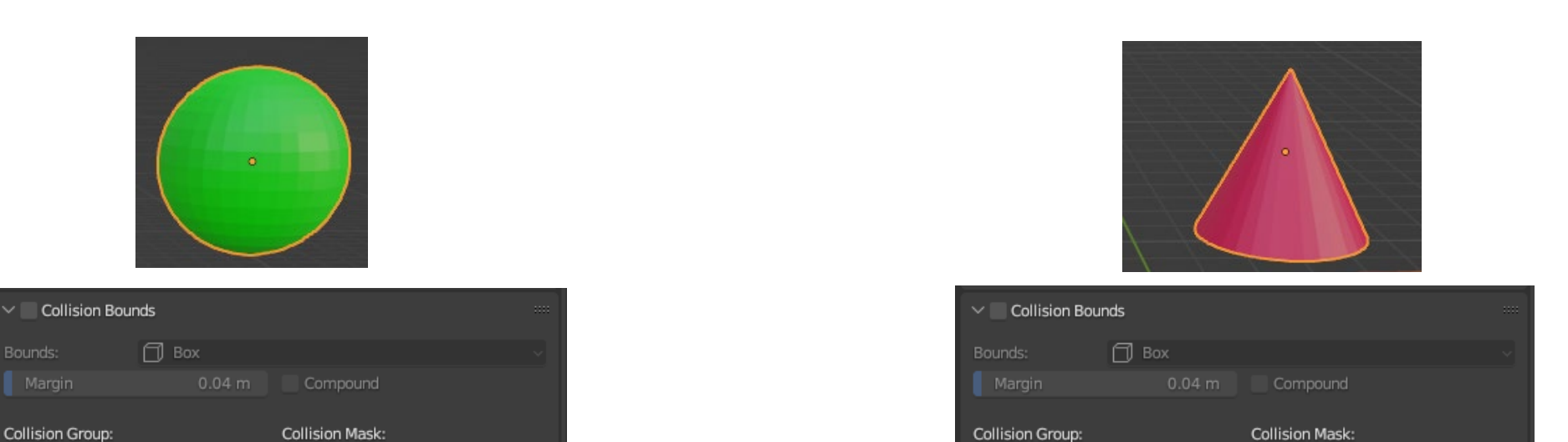

### USTAW PARAMETRY JAK NA RYSUNKU DLA JEDNEJ Z TYCH DWÓCH BRYŁ

| ✓ Collision Bour | nds    |                 | .: |
|------------------|--------|-----------------|----|
| Bounds:          | 🗊 Box  |                 |    |
| Margin           | 0.04 m | Compound        |    |
| Collision Group: |        | Collision Mask: |    |
|                  |        |                 |    |

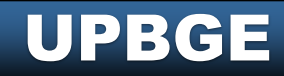

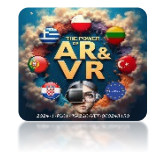

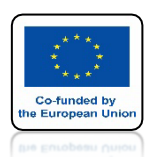

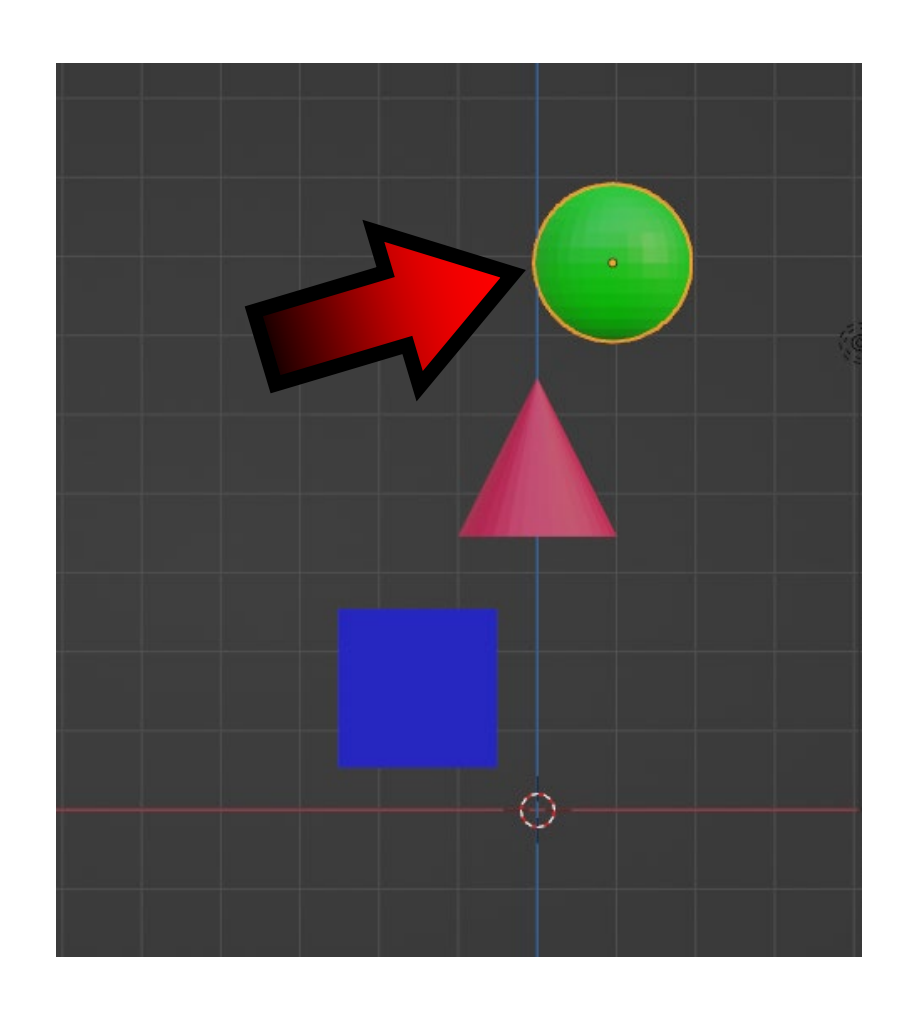

# PRZESUŃ TROCHĘ SPHERE PO OSI X

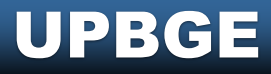

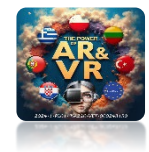

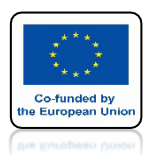

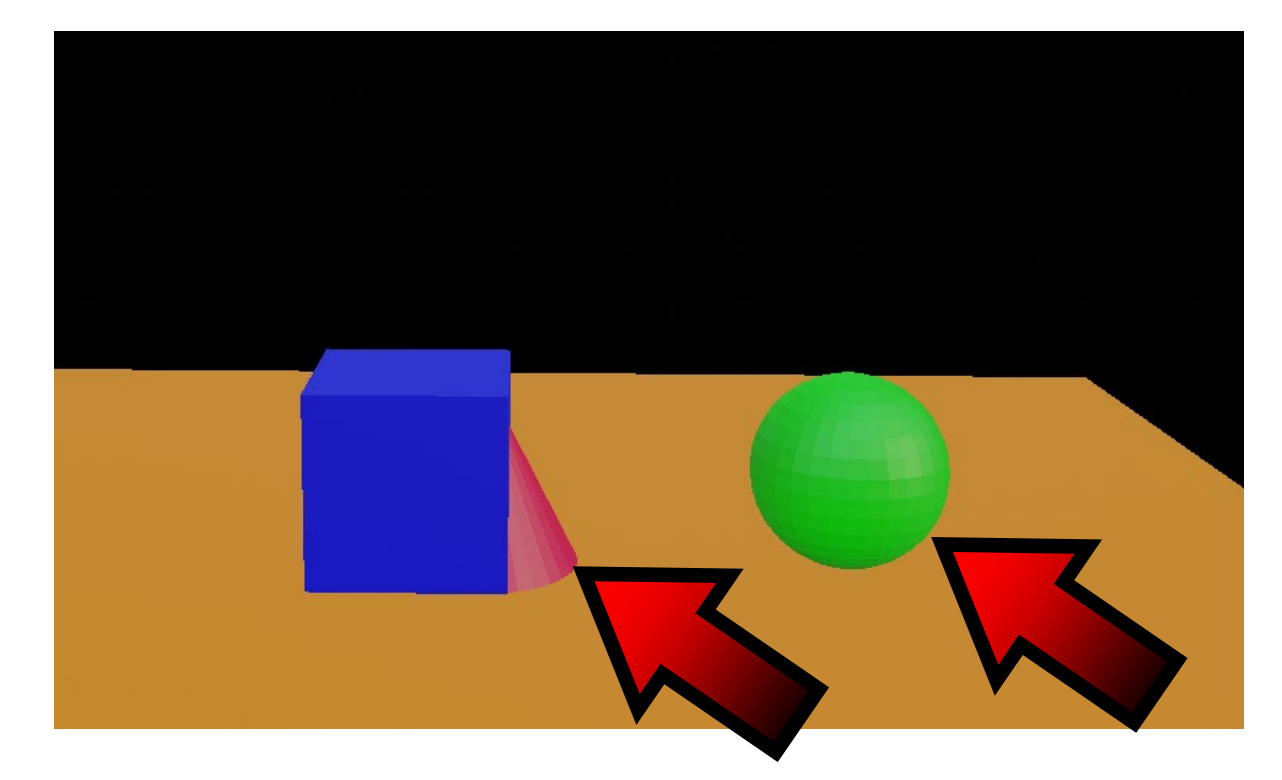

## NACIŚNIJ KLAWISZ P

## ZOBACZ JAK ZACHOWAJĄ SIĘ BRYŁY

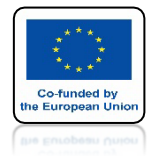

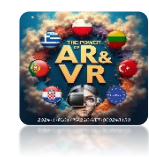

## **WYBIERZ LOGIC BRICKS EDITOR**

| 🚺 🗸 Playback 🗸 Keying  | ∽ View    | Marker                           |           |                   |           | • • •           |          | 1 |
|------------------------|-----------|----------------------------------|-----------|-------------------|-----------|-----------------|----------|---|
| General                |           | Animation                        |           | Scripting         |           | Data            |          |   |
| ≠ 3D Viewport          | Shift F5  | •≣• Dope Sheet                   | Shift F12 | Text Editor       | Shift F11 | E Outliner      | Shift F9 |   |
| 🔟 Image Editor         | Shift F10 | 🔇 Timeline                       | Shift F12 | 🍰 Logic Bricks Ed | itor      | 吕 Properties    | Shift F7 |   |
| 🛐 UV Editor            | Shift F10 | 🏒 Graph Editor                   | Shift F6  | >_ P. +b Cl-      | C         | File Browser    | Shift F1 |   |
| 🖉 Compositor           | Shift F3  | <sup>4</sup> 2∎ D <u>r</u> ivers | Shift F6  | Logic Bricks E    | ditor to  | * Asset Browser | Shift F1 |   |
| 🔤 Texture Node Editor  | Shift F3  | 립콜 Nonlinear Anin                | nation    |                   |           | readsheet       |          |   |
| 🍋 Geometry Node Editor | Shift F3  |                                  |           |                   |           | x ₂rences       |          |   |
| Shader Editor          | Shift F3  |                                  |           |                   |           |                 |          |   |
| ビ Video Sequencer      | Shift F8  |                                  |           |                   |           |                 |          |   |
| -수- Movie Clip Editor  | Shift F2  |                                  |           |                   |           |                 |          |   |
|                        |           | A                                |           |                   |           |                 |          |   |

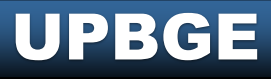

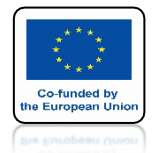

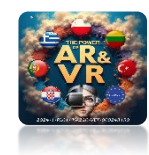

## ZAZNACZ CUBE

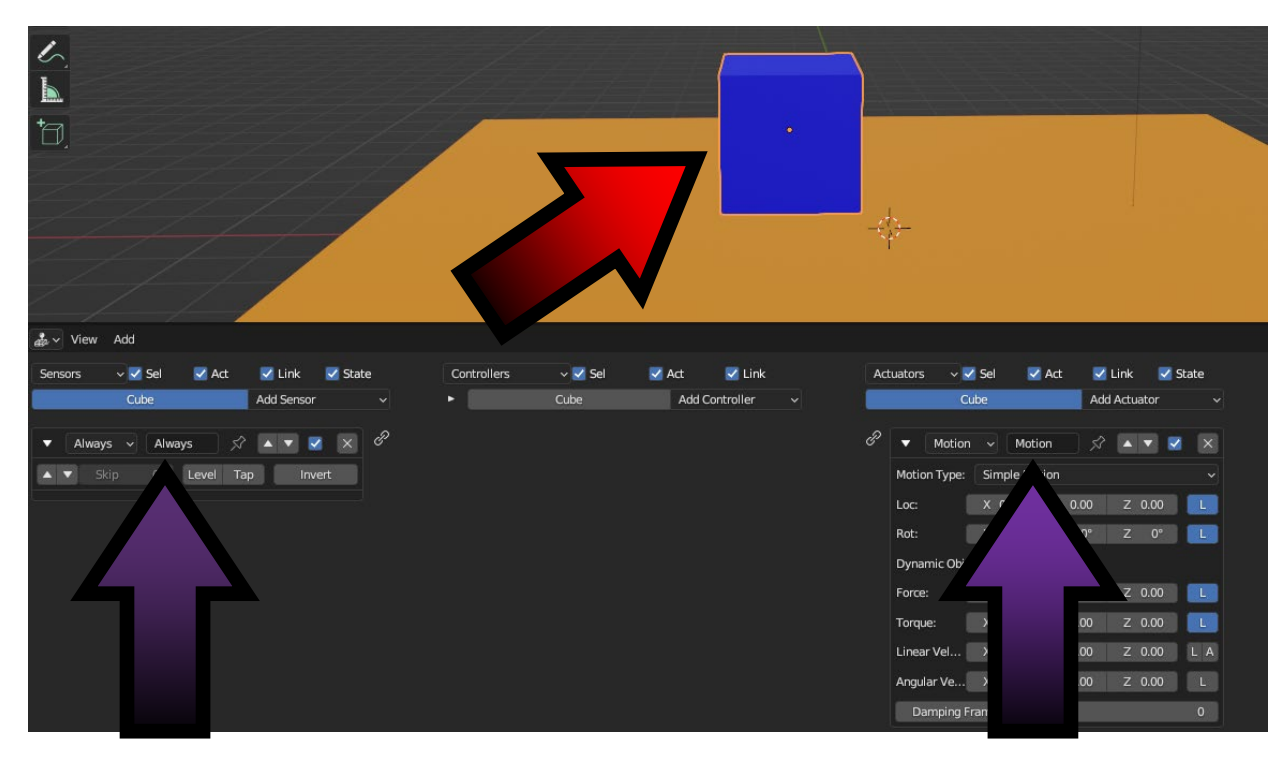

## DLA SENSORS USTAW ALWAYS

DLA ACTUATORS USTAW MOTION

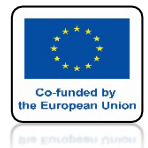

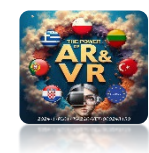

## **POŁĄCZ ELEMENTY**

| 🍰 🗸 View Add            |                  |                                |                    |                            |                  |
|-------------------------|------------------|--------------------------------|--------------------|----------------------------|------------------|
| Sensors 🗸 🗹 Sel 🛛 🗹 Act | 🛃 Link 🛛 🗹 State | Controllers 🗸 🗸 Sel            | 🗹 Act 🛛 🗹 Link     | Actuators 🗸 🗹 Sel 🛛 🗹 Act  | 🗹 Link 🛛 🗹 State |
| Cube                    | Add Sensor 🗸     | ► Cube                         | Add Controller 🗸 🗸 | Cube                       | Add Actuator 🗸 🗸 |
| ▼ Always ∨ Always 🖍     | ▲ ▼              | P 🔻 And 🗸 And                  | <b>.</b>           | 🖉 🔻 Motion 🗸 Motion        | x • • • ×        |
| ▲ ▼ Skip 0 Level Tap    | o Invert         | Controller visible at: State 1 | ~                  | Motion Type: Simple Motion |                  |
|                         |                  |                                |                    | Loc: X 0.00 Y 0            | .00 Z 0.00 L     |
|                         |                  |                                |                    | Rot: X 0° Y                | 0° Z 0° L        |
|                         |                  |                                |                    | Dynamic Object Settings:   |                  |
|                         |                  |                                |                    | Force: X 0.00 Y 0          | .00 Z 0.00 🚺     |
|                         |                  |                                |                    | Torque: X 0.00 Y 0         | .00 Z 0.00 L     |
|                         |                  |                                |                    | Linear Vel X 0.00 Y 0      | .00 Z 0.00 L A   |
|                         |                  |                                |                    | Angular Ve X 0.00 Y 0      | .00 Z 0.00 L     |
|                         |                  |                                |                    | Damping Frames             | 0                |

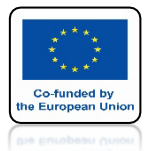

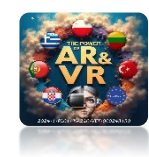

|           | Cub    | e   |        |       | Ad         | d Actu | ator     |   |
|-----------|--------|-----|--------|-------|------------|--------|----------|---|
| - Ma      | otion  | ~   | Mot    | ion   | <u>ج</u> ر |        | <b>•</b> | 2 |
| Motion Ty | /pe:   | Sim | ple Mo | otion |            |        |          |   |
| Loc:      |        | х ( | 0.00   | Y     | 0.00       | Z      | 0.00     |   |
| Rot:      |        | х   | 0°     | Y     | 0°         | Z      | 1.5°     |   |
| Dynamic   | Object | Set | tings: |       |            |        |          |   |
| Force:    |        | X ( | 0.00   | Y     | 0.00       |        |          | L |
| Torque:   |        | X ( | 0.00   | Y     | 0.00       |        |          |   |
| Linear Ve | I 📃    | X ( | 0.00   | Y     | 0.00       |        |          | L |
| Angular V | 'e     | х ( | 0.00   | Y     | 0.00       |        |          | L |

# USTAW OBRÓT WOKÓŁ OSIZNA 1.5

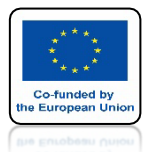

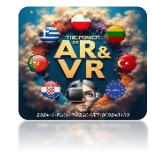

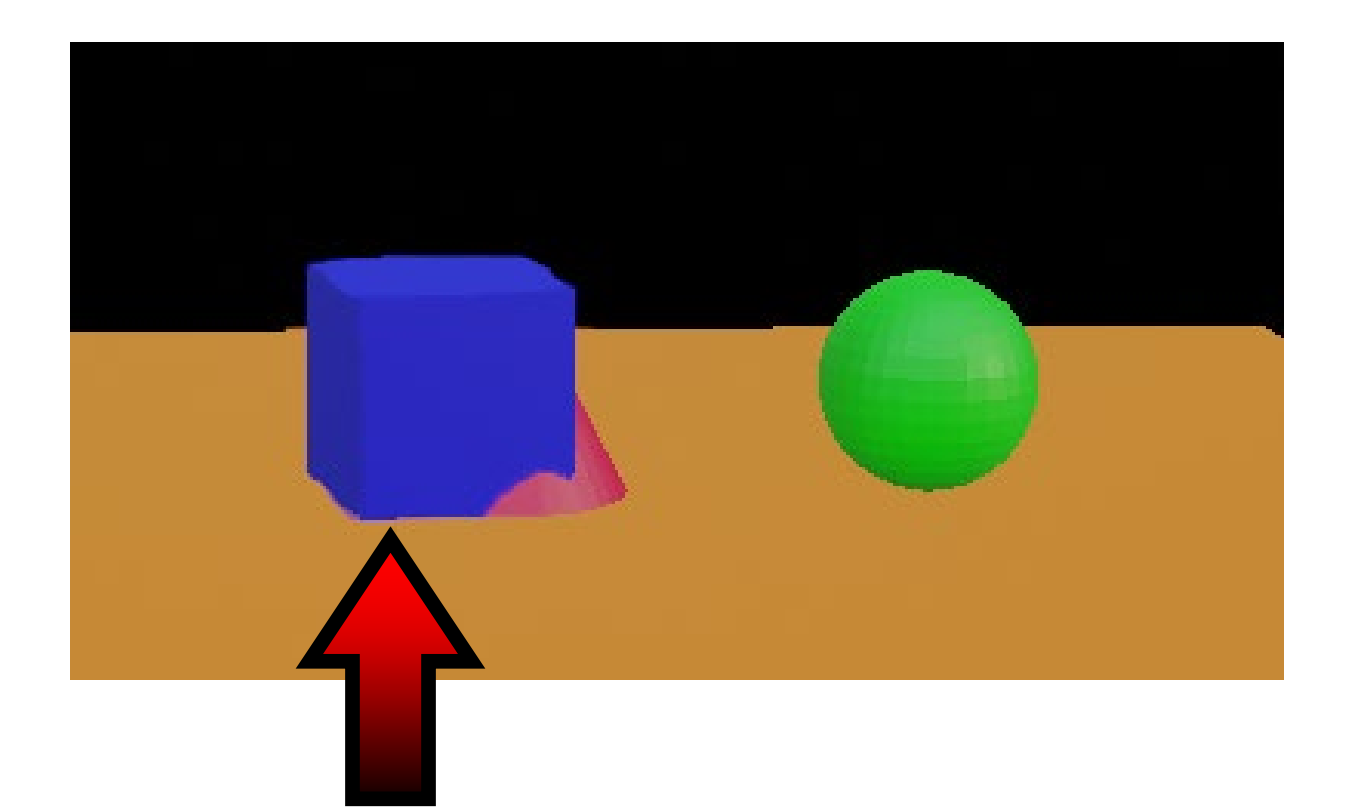

CUBE BĘDZIE SIĘ OBRACAŁ

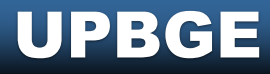

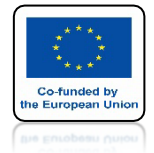

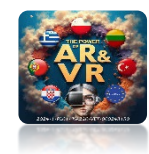

#### MOŻESZ SAMODZIELNIE POEKSPERYMENTOWAĆ Z USTAWIENIAMI

| 🍰 🗸 View | Add     |       |                                                                                                    |                                                        |  |
|----------|---------|-------|----------------------------------------------------------------------------------------------------|--------------------------------------------------------|--|
| Sensors  | v 🗹 Sel | 🗹 Act | 🛃 Link                                                                                                    | 🛃 State                                                |  |
|          | Cube    |       | Add Sensor                                                                                                    |                                                        |  |
|          | Cube    |       | Actual<br>Alway<br>Collisi<br>Delay<br>Joystic<br>Keybo<br>Mouse<br>Mouse<br>Near<br>Proper<br>Radar<br>Rando | tor<br>s<br>on<br>ck<br>mard<br>age<br>e<br>ment<br>ty |  |
|          |         |       | Ray                                                                                                    |                                                        |  |

| Controllers | ~ 🗹 Sel | <b>V</b> A | Act 🔽 Link     |  |
|-------------|---------|------------|----------------|--|
| •           | Cube    |            | Add Controller |  |
|             |         |            | And            |  |
|             |         |            | Or             |  |
|             |         |            | Nand           |  |
|             |         |            | Nor            |  |
|             |         |            | Xor            |  |
|             |         |            | Xnor           |  |
|             |         |            | Expression     |  |
|             |         |            | Python         |  |
|             |         |            |                |  |

| CubeAdd ActuatorActionCameraCollectionConstraintEdit ObjectFilter 2DGameMessageMotionMouseParentPropertyRandomSceneSoundStateSteeringVibrationVisibility                                                         | Actuators | 🗸 🗹 Sel | 🗹 Act | 🛃 Link          | 🛃 State |
|----------------------------------------------------------------------------------------------------|-----------|---------|-------|-----------------|---------|
| Action<br>Camera<br>Collection<br>Constraint<br>Edit Object<br>Filter 2D<br>Game<br>Message<br>Motion<br>Mouse<br>Parent<br>Property<br>Random<br>Scene<br>Sound<br>State<br>Steering<br>Vibration<br>Visibility |           | Cube    |       | Add Actuat      | or ~    |
| Camera<br>Collection<br>Constraint<br>Edit Object<br>Filter 2D<br>Game<br>Message<br>Motion<br>Mouse<br>Parent<br>Property<br>Random<br>Scene<br>Sound<br>State<br>Steering<br>Vibration<br>Visibility           |           |         |       | Action          |         |
| Collection<br>Constraint<br>Edit Object<br>Filter 2D<br>Game<br>Message<br>Motion<br>Mouse<br>Parent<br>Property<br>Random<br>Scene<br>Sound<br>State<br>Steering<br>Vibration<br>Visibility                     |           |         |       | Came            | ra      |
| Constraint<br>Edit Object<br>Filter 2D<br>Game<br>Message<br>Motion<br>Mouse<br>Parent<br>Property<br>Random<br>Scene<br>Sound<br>State<br>State<br>Steering<br>Vibration<br>Visibility                          |           |         |       | Collec          | tion    |
| Edit Object<br>Filter 2D<br>Game<br>Message<br>Motion<br>Mouse<br>Parent<br>Property<br>Random<br>Scene<br>Sound<br>State<br>Steering<br>Vibration<br>Visibility                                                 |           |         |       | Constr          | raint   |
| Filter 2D<br>Game<br>Message<br>Motion<br>Mouse<br>Parent<br>Property<br>Random<br>Scene<br>Sound<br>State<br>Steering<br>Vibration<br>Visibility                                                                |           |         |       | Edit O          | bject   |
| Game<br>Message<br>Motion<br>Mouse<br>Parent<br>Property<br>Random<br>Scene<br>Sound<br>State<br>State<br>Steering<br>Vibration<br>Visibility                                                                    |           |         |       | <u>F</u> ilter: | 2D      |
| Message<br>Motion<br>Mouse<br>Parent<br>Property<br>Random<br>Scene<br>Sound<br>State<br>Steering<br>Vibration<br>Visibility                                                                                     |           |         |       | Game            |         |
| Motion<br>Mouse<br>Parent<br>Property<br>Random<br>Scene<br>Sound<br>State<br>Steering<br>Vibration<br>Visibility                                                                                                |           |         |       | Messa           | ge      |
| Mouse<br>Parent<br>Property<br>Random<br>Scene<br>Sound<br>State<br>State<br>Steering<br>Vibration<br>Visibility                                                                                                 |           |         |       | Motion          | ı       |
| Parent<br>Property<br>Random<br>Scene<br>Sound<br>State<br>State<br>Steering<br>Vibration<br>Visibility                                                                                                    |           |         |       | Mouse           |         |
| Property<br>Random<br>Scene<br>Sound<br>State<br>Steering<br>Vibration<br>Visibility                                                                                                    |           |         |       | Parent          |         |
| Random<br>Scene<br>Sound<br>State<br>Steering<br>Vibration<br>Visibility                                                                                                    |           |         |       | Proper          | ty      |
| Scene<br>Sound<br>State<br>Steering<br>Vibration<br>Visibility                                                                                                    |           |         |       | Rando           | m       |
| Soun <u>d</u><br>State<br>Steer <u>i</u> ng<br>Vibration<br>Visi <u>b</u> ility                                                                                                    |           |         |       | Scene           |         |
| State<br>Steering<br>Vibration<br>Visibility                                                                                                    |           |         |       | Sound           |         |
| Steering<br>Vibration<br>Visi <u>b</u> ility                                                                                                    |           |         |       | State           |         |
| <u>V</u> ibration<br>Visi <u>b</u> ility                                                                                                    |           |         |       | Steeri          | ng      |
| Visibility                                                                                                    |           |         |       | ⊻ibrat          | ion     |
|                                                                                                    |           |         |       | Visibil         | ity     |

# DZIĘKUJĘ ZA UWAGĘ

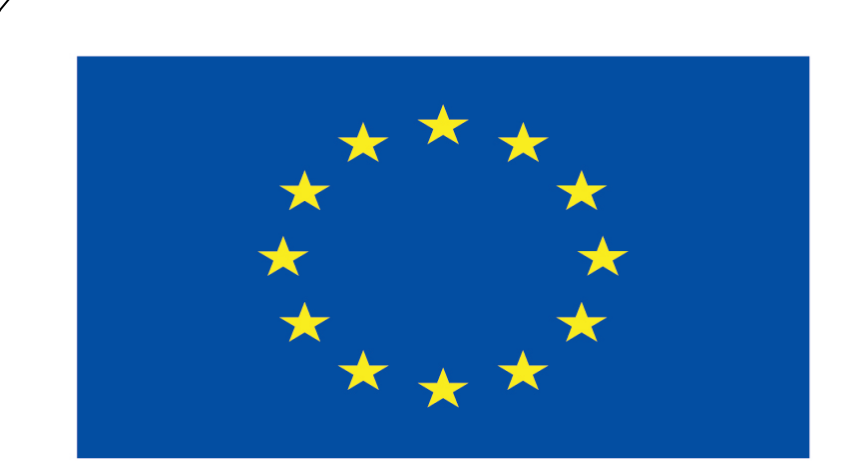

### Co-funded by the European Union

#### **Co-runged by** the European Union

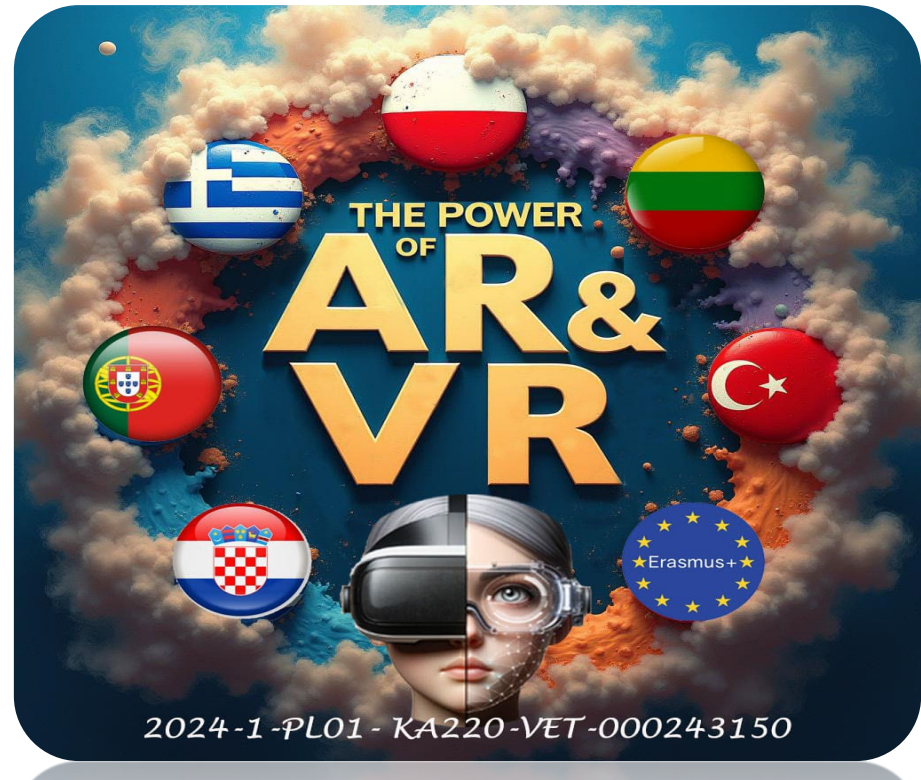

2024-1-PL01- KA220-VET-000243150